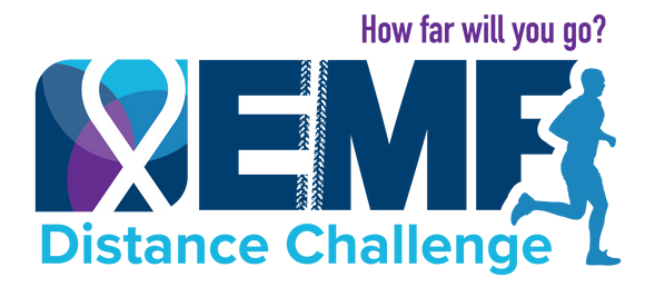

# **DISTANCE TRACKING INSTRUCTIONS**

## **USING MOBILE APP**

1. Download EMF Distance Challenge App. Search "EMF Distance Challenge" in the App Store or Google Play. <u>https://urlgeni.us/EMFDistanceChallengeApp</u>

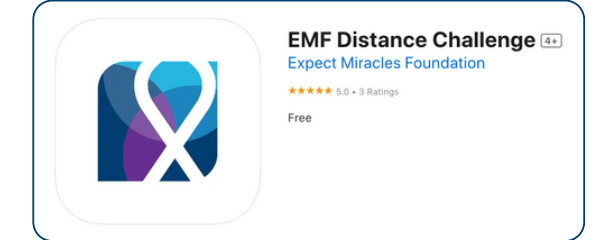

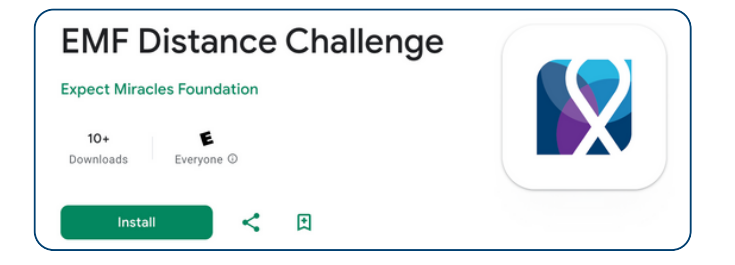

2. Input your email address and password, you can easily reset password if needed.

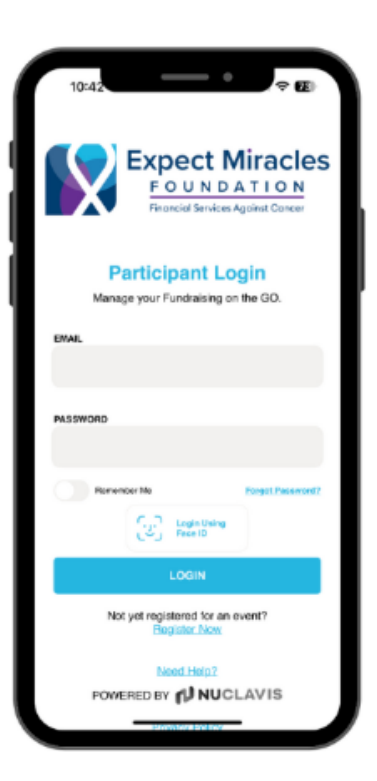

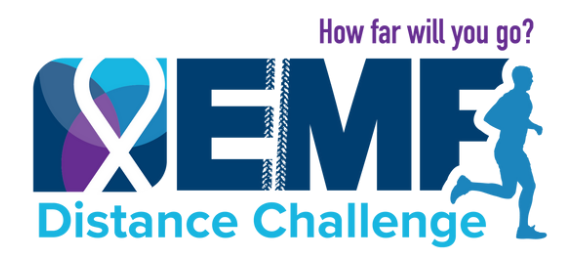

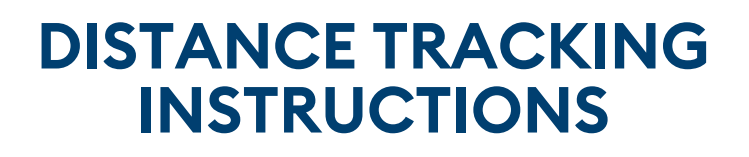

### **USING MOBILE APP**

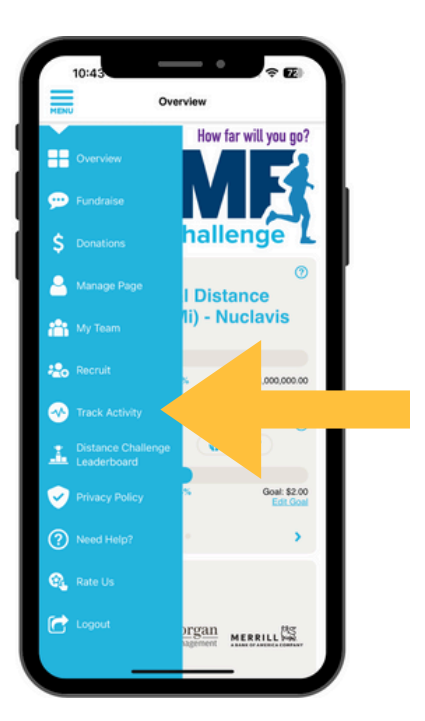

# 3. Toggle to "Track Activity" (only available starting 5.13).

## **Option A:** Sync with Apple Fitness, Google Health, Garmin, or Strava

| 11:48 🕅                                                                                                    |                                                                                                    | al 🗢 🚥                                                                                                    |                                                         |
|----------------------------------------------------------------------------------------------------|----------------------------------------------------------------------------------------------------|----------------------------------------------------------------------------------------------------|---------------------------------------------------------|
| ENV                                                                                                    | Track Ac                                                                                                    | ctivity                                                                                                    |                                                         |
| FITNESS TR                                                                                                    | ACKER                                                                                                    |                                                                                                    | 0                                                       |
| Connect to<br>Activity track                                                                                                    | the fitness tracker of y<br>ing runs from May 13-                                                                                | our choice to log you<br>-20, 2025. Be sure to                                                                                                    | ar activity!<br>o only lo                               |
|                                                                                                    | •                                                                                                    | Contrast with STR.                                                                                                    |                                                         |
| Hei                                                                                                    | althKit                                                                                                    |                                                                                                    |                                                         |
|                                                                                                    | <b>v</b>                                                                                                    | GAR                                                                                                    | лıÑ.                                                    |
| 0                                                                                                    | Google Fit                                                                                                    |                                                                                                    |                                                         |
| ADD ACTIVI<br>Activity traci                                                                                                    | TY<br>king runs from May 13<br>type you registered for                                                                           | -20, 2025. Be sure t                                                                                                    | to only log                                             |
| ADD ACTIVI<br>Activity traci<br>the activity<br>any unre<br>Contact o                                                                                | TY<br>king runs from May 13<br>type you registered fo<br>gistered activities will r<br>istancechallenge lifexy<br>ADD ACT        | -20, 2025. Be sure t<br>(run/walk, bike, or<br>not be counted. Que<br>pectmiraclesfoundat                                                                                                    | o only log<br>other), as<br>stions?<br>ion.org.         |
| ADD ACTIVI<br>Activity traci<br>the activity<br>any une<br>Contact of<br>Activity                                                                    | TY<br>King runs from May 13<br>type you registered for<br>gatered activities will r<br>istancechaltenge @exp<br>ADD ACT          | -20, 2025. Be sure 1<br>(runtwalk, bike, or r<br>of be counted. Que<br>pectminaclestoundat                                                                                                    | (7)<br>to only log<br>other), as<br>titons?<br>ion.org. |
| ADD ACTIW<br>Activity trad<br>the activity<br>any unre<br>Contact of<br>ACTIVITY                                                                     | TY<br>tippe your registered of<br>pittered activities will in<br>istancechalenge@exp<br>ADD ACT                                  | -20, 2025. Be sure t<br>(runvalk, bike, or<br>ob e counted. Oue<br>pectminaclesfoundat                                                                                                    | o only log<br>offer), as<br>tions?<br>ion.org.          |
| ADD ACTIVI<br>Activity tradition<br>any unre-<br>Contact of<br>ACTIVITY<br>This Week<br>DATE                                                         | TY<br>ing runs from May 13<br>type you registered diffices will a<br>sistenced-tailengeiller:<br>ADD ACT<br>WORKOUTS             | -20, 2025. Be sure t<br>(runvalt, bike, Oue<br>pectminaclestoundat                                                                                                    | o only log<br>other), as<br>titons?<br>on.org.          |
| ADD ACTIVI<br>Activity traci<br>the activity<br>any unre-<br>Contact of<br>ACTIVITY<br>This Week<br>DATE<br>Today                                    | TY<br>ing runs from May 13<br>type you registered diffices will a<br>sistenced-tailengeiller:<br>ADD ACT<br>WORKOUTS             | -20, 2025. Be sure t<br>(nurvisit, bike, or<br>pectriminaclesfoundat<br>TIVITY<br>MILES                                                                                                    | (7)<br>to only log<br>other), as<br>stions?<br>on.org.  |
| ADD ACTIVI<br>Activity tracities activity<br>any unre-<br>Contact of<br>ACTIVITY<br>This Week<br>DATE<br>Today<br>05/05/25                           | TY<br>King uses from May 13<br>hype you registered and the<br>page you registered and the<br>stanceshaltenge they<br>ADD ACT     | -20, 2025. Be sure (<br>(runvisit, bits, or )<br>ob a counter, or )<br>occharactestourdat<br>TV/TY<br>MILES                                                                                                    | (7)<br>to only log<br>other), as<br>stions?<br>on.org.  |
| ADD ACTWI<br>Activity traci<br>the activity<br>any unre-<br>Contact of<br>ACTIVITY<br>This Week<br>DATE<br>Today<br>05/05/25                         | Wing num from May 13<br>hype you registered activities will in<br>sistance-taking eithers<br>ADD ACT<br>WORKOUTS                 | -20, 2025. Be sure t<br>(fundwalk, bike, or o<br>becommenced of the counted of<br>pectramacted/oundat<br>TV/TY<br>MILES<br>-<br>-                                                                                                    | (7)<br>to only log<br>other), as<br>stions?<br>on.org.  |
| ADD ACTWI<br>Activity tracities activity<br>any units<br>Contact of<br>ACTIVITY<br>This Week<br>DATE<br>Date<br>Distances<br>05/04/25                | V Viking nura form May 13 Nay 13 Nay 14 Viking nura form May 14 Viking nura form May 14 ADD ACT ADD ACT WORKOUTS                 | -20, 2025. Be sure :<br>from/wath. bits, or /<br>for the counted. Que<br>pectrimaciestioundar<br>INITY<br>MILES                                                                                                    | ()<br>orny log<br>other), as<br>stors?<br>on.org.       |
| ADD ACTIVI<br>Activity traci<br>the activity<br>any unee<br>Contact of<br>ACTIVITY<br>This Week<br>DATE<br>Today<br>05/05/25<br>05/04/25<br>05/02/25 | TV<br>Wing num from May 13<br>hype you registered activities with<br>ADD ACT<br>WORKOUTS<br>-<br>-<br>-<br>-                     | -20, 2025. Be sure to<br>remvisate, bike, or o<br>not be counted. Que<br>pertininactes/oundat<br>INVITY<br>MILES<br>-<br>-<br>-<br>-                                                                                                    | o only log<br>other), as<br>titons?<br>on.org.          |
| ADD ACTWI<br>Activity tradities activity<br>any unee<br>Contact of<br>ACTIVITY<br>This Week<br>DATE<br>Today<br>05/05/25<br>05/04/25<br>05/04/25     | Wing runs from May 13<br>king runs from May 14<br>https://www.second.com/<br>activities will a<br>ADD ACT<br>ADD ACT<br>WORKOUTS | -20, 2005. Be sure to investe the second second sec | ()<br>o only log<br>other), as<br>stons?<br>on.org.     |

- After connecting your fitness tracking device, you must start & stop each activity in the fitness tracking app for it to sync with the EMF Distance Challenge App.
- General step counts or background tracking will not transfer—only logged activities will sync.
- Important: Only the activity you registered for will count toward your Distance Challenge goal and leaderboard. For example, if you registered for "bike" but track a walk or run on Strava, it may appear in the app but will not count towards your distance goal or leaderboards.

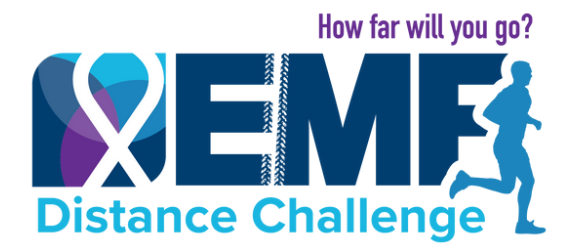

#### DISTANCE TRACKING INSTRUCTIONS

**USING MOBILE APP** 

## **Option B: Manually Enter Workouts / Activities.**

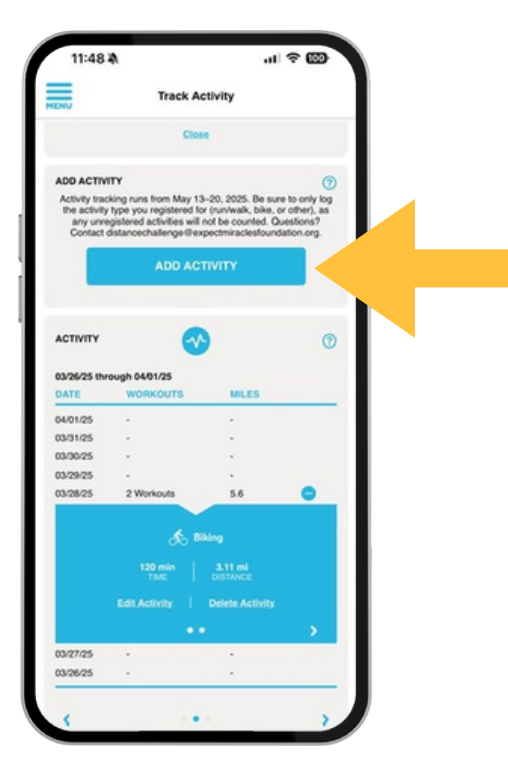

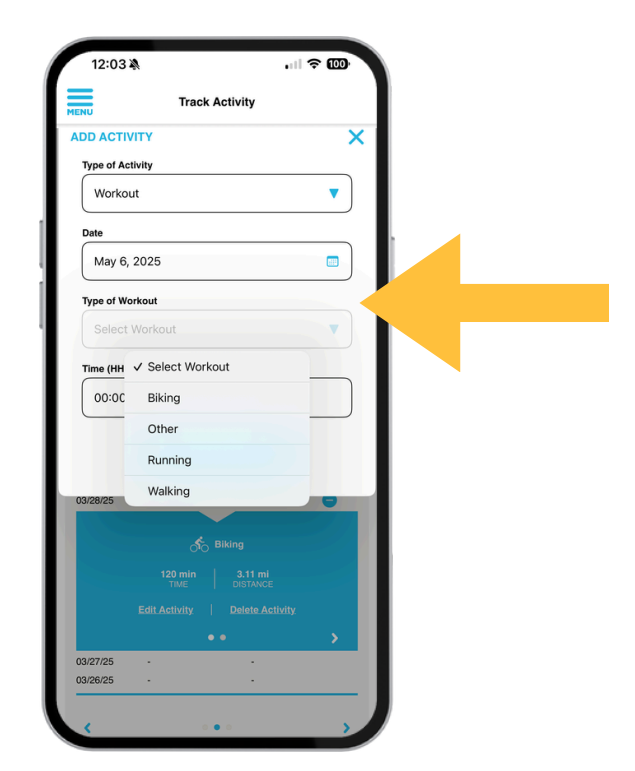

| 6:494                                                                                              | N             | 11 5G+ <b>G</b>                |   |
|----------------------------------------------------------------------------------------------------|---------------|--------------------------------|---|
| ENU                                                                                                | Track Ac      | tivity                         |   |
|                                                                                                    | ТТҮ           |                                | × |
| Type of Ac                                                                                         | ivity         |                                |   |
| Workou                                                                                             | ıt            |                                | • |
| Date                                                                                               |               |                                |   |
| May 6, 2025                                                                                        |               |                                |   |
| Type of Wo                                                                                         | rkout         |                                |   |
| Running                                                                                            |               |                                | • |
| Distance in                                                                                        | Miles T       | ime (HH:mm)                    |   |
|                                                                                                    |               | 00:00                          |   |
| $\square$                                                                                          |               |                                |   |
|                                                                                                    | ADD ACT       | Ίνιτγ                          |   |
|                                                                                                    |               |                                |   |
| ACTIVITY                                                                                           | ~             |                                | 0 |
| ACTIVITY                                                                                           | ~             | )                              | 0 |
| ACTIVITY<br>This Week<br>DATE                                                                      | WORKOUTS      | MILES                          | 0 |
| ACTIVITY<br>This Week<br>DATE<br>Today                                                             | WORKOUTS      | MILES                          | 0 |
| ACTIVITY<br>This Week<br>DATE<br>Today<br>05/05/25                                                 | WORKOUTS<br>- | MILES                          | 0 |
| ACTIVITY<br>This Week<br>DATE<br>Today<br>05/05/25<br>05/04/25                                     | WORKOUTS<br>- | MILES<br>-<br>-                | 0 |
| ACTIVITY<br>This Week<br>DATE<br>Today<br>05/05/25<br>05/04/25<br>05/03/25                         | WORKOUTS      | MILES<br>-<br>-                | 0 |
| ACTIVITY<br>This Week<br>DATE<br>Today<br>05/05/25<br>05/04/25<br>05/03/25<br>05/02/25             | WORKOUTS      | MILES<br>-<br>-<br>-<br>-      | 0 |
| ACTIVITY<br>This Week<br>DATE<br>Today<br>05/05/25<br>05/04/25<br>05/03/25<br>05/02/25<br>05/02/25 | WORKOUTS      | MILES<br>-<br>-<br>-<br>-<br>- | • |

- Select your activity each time you manually log one.
- Only choose the "type of workout" you registered for (e.g., bike, walk, run).
- Important: Only your registered activity will count toward your distance goal and the leaderboard.
- If you enter a different activity / workout, it may appear in the app but will not be counted toward your distance goal and the leaderboard.
- You must enter the time it took, but time does not impact distance goals or leaderboard standings.